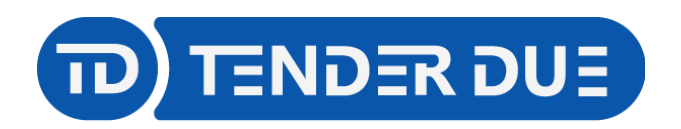

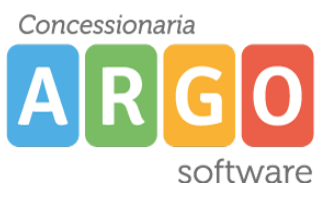

TENDER DUE S.A.S Di Giorgio Rosi - Via Melis Marini 20 09131 Cagliari - E-Mail: info@tenderdue.it Pec: tenderdue@ecert.it - Web: www.tenderdue.it

## **TERMINALE ARGO KRONOS**

Indichiamo i passaggi operativi per l'utilizzo del terminale di presenza Argo Kronos mod.4.

Il terminale è connesso all'alimentazione e ha una batteria nel caso in cui ci fosse un'interruzione di corrente. Qualora il terminale si spenga sarà possibile accenderlo effettuando una leggera pressione nel foro sulla parte superiore (è possibile utilizzare la punta di una penna).

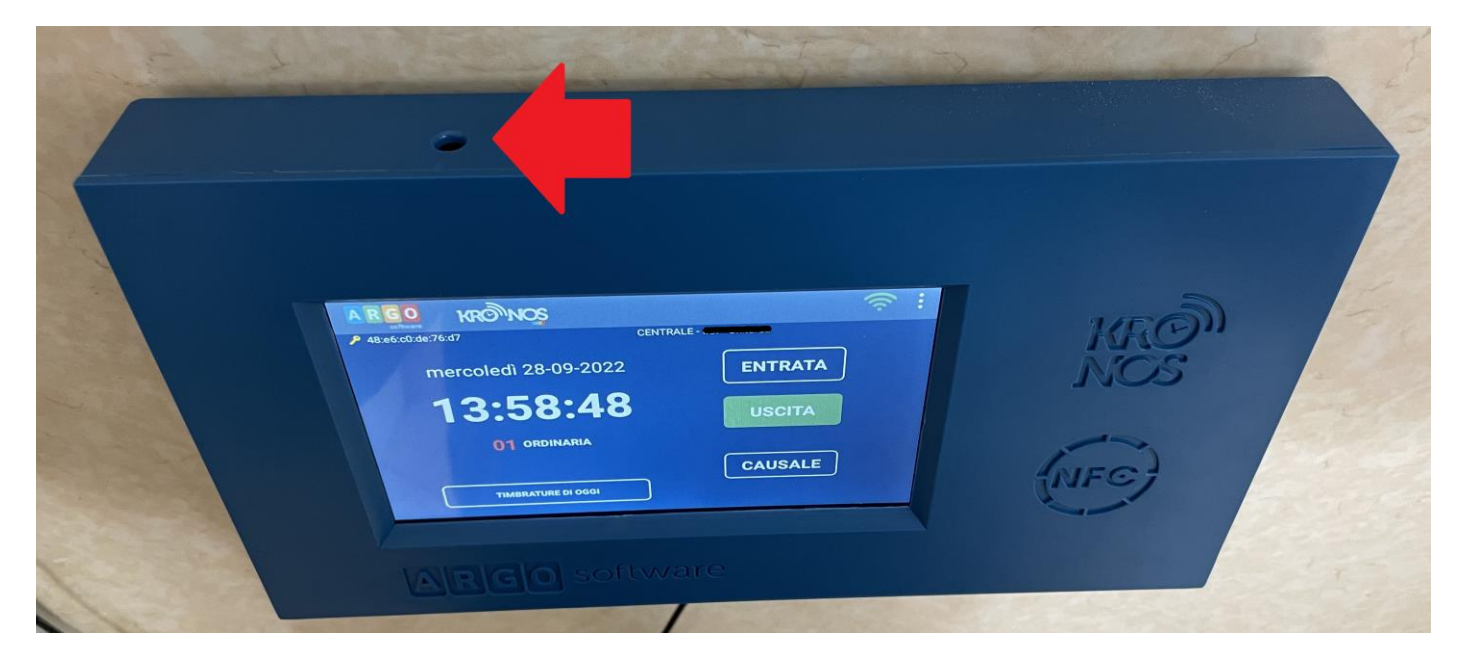

## TIMBRATURA DI INGRESSO E USCITA

Il sensore per la timbratura si trova in corrispondenza del simbolo NFC

Prima di avvicinare il badge al sensore verificare la posizione ENTRATA o USCITA; viene visualizzata in verde la voce selezionata ed è possibile cambiare l'opzione cliccandoci sopra.

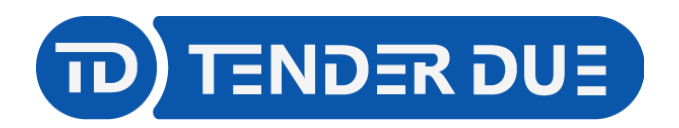

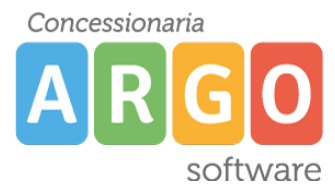

TENDER DUE S.A.S Di Giorgio Rosi - Via Melis Marini 20 09131 Cagliari - E-Mail: info@tenderdue.it Pec: tenderdue@ecert.it - Web: www.tenderdue.it

## Timbratura di ingresso

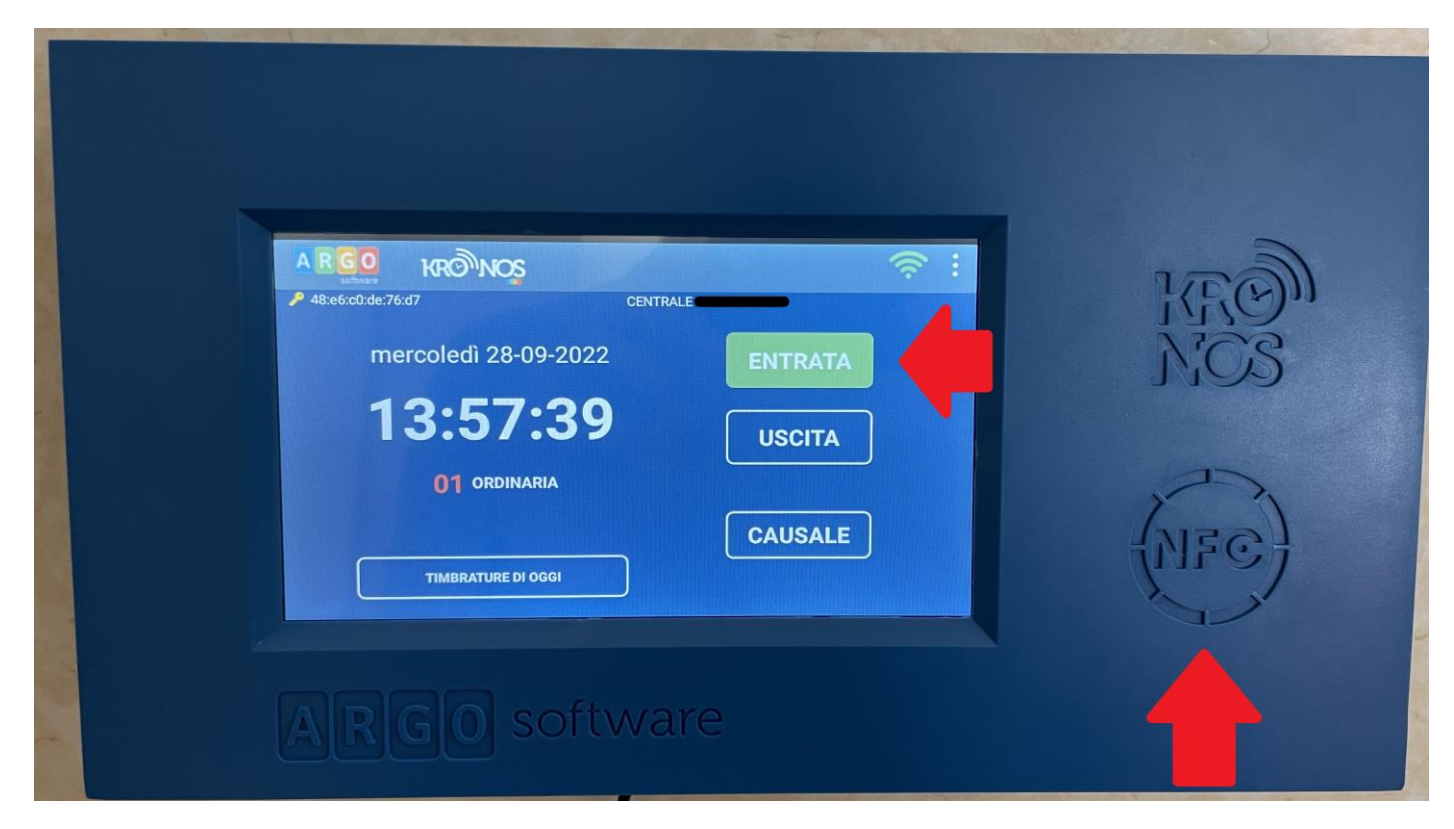

## Timbratura in uscita

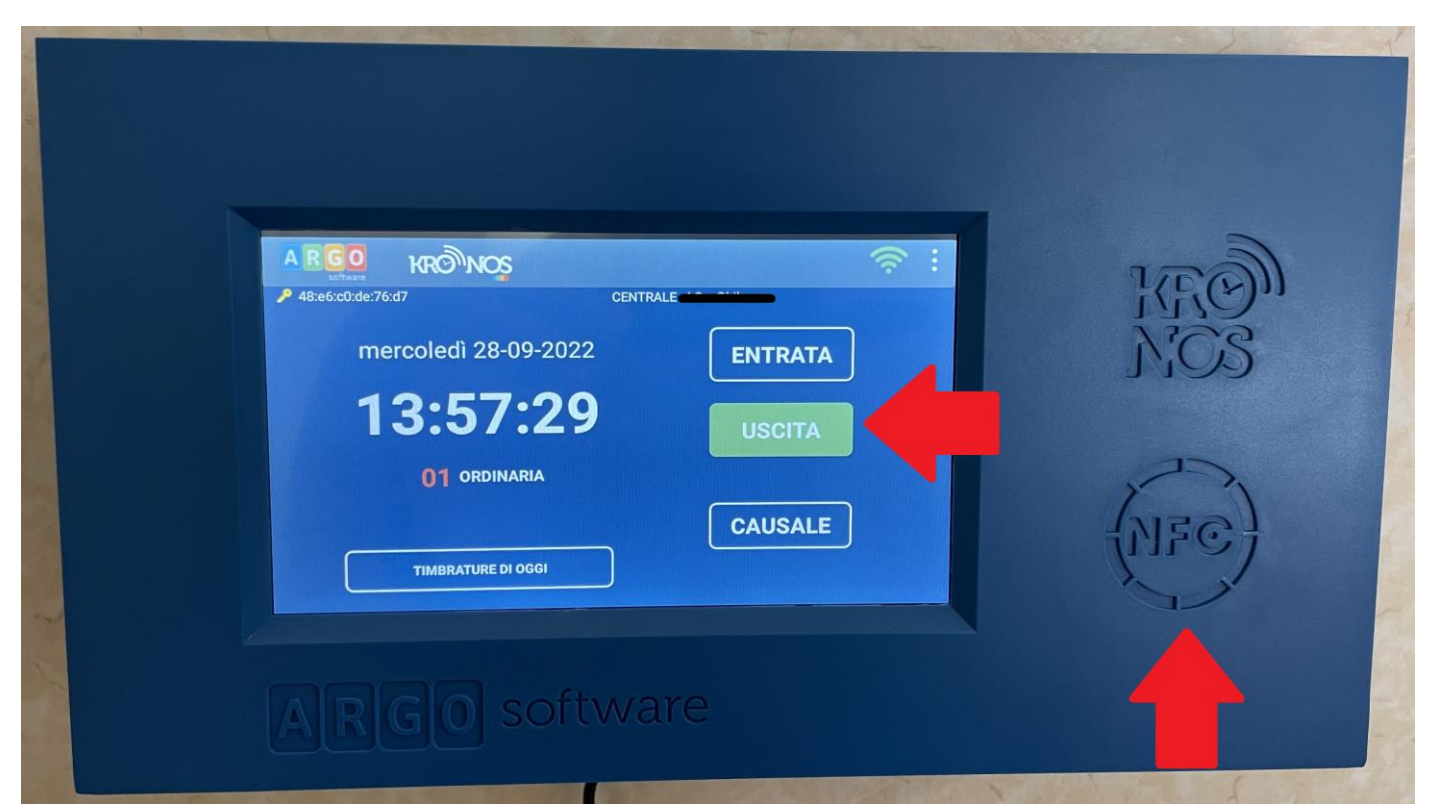

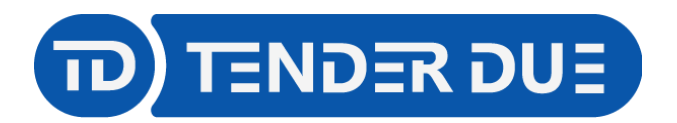

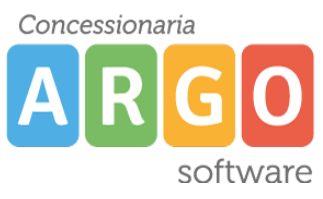

TENDER DUE S.A.S Di Giorgio Rosi – Via Melis Marini 20 09131 Cagliari – E-Mail: info@tenderdue.it Pec: tenderdue@ecert.it – Web: www.tenderdue.it

Cliccando su CAUSALE sarà possibile scegliere la causale di timbratura, diversa da ORDINARIA.

Per esempio un'uscita per servizio dovrà essere effettuata con la causale MISSIONE.

La scelta della causale è precedente alla timbratura.

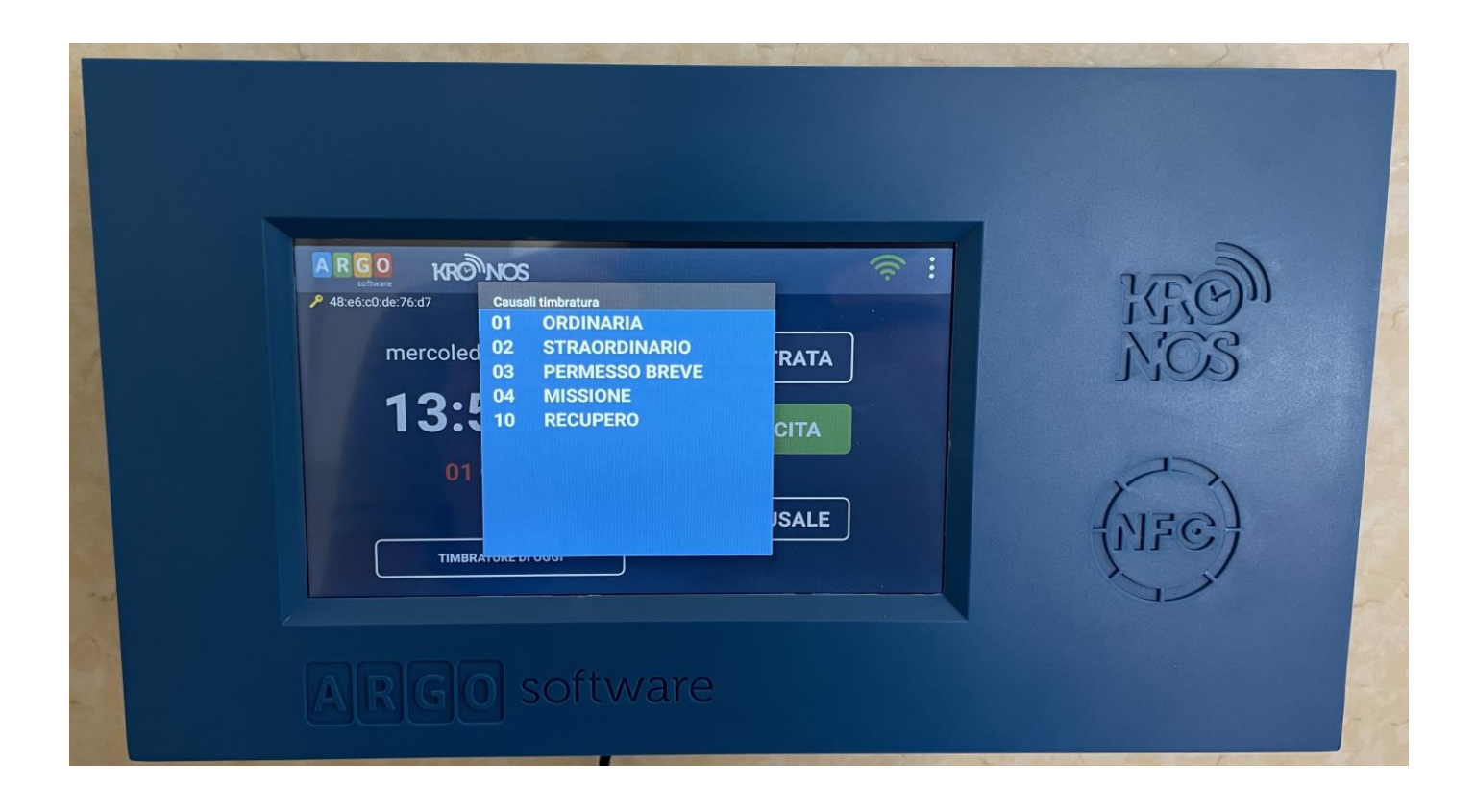

Cliccando su TIMBRATURE DI OGGI sarà possibile, dopo aver avvicinato il badge al sensore, visualizzare le timbrature della giornata.